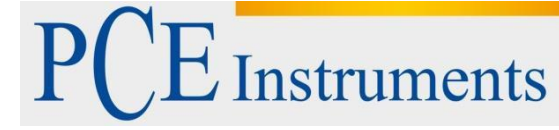

PCE Ibérica S.L. C/ Mayor, 53 – Bajo 02500 – Tobarra Albacete España Tel. nacional: +34 967 543 695 Fax: +34 967 543 548 info@pce-iberica.es www.pce-medidores.pt/

www.pce-instruments.com

# Manual de instruções de uso Medidor de pH PCE-228

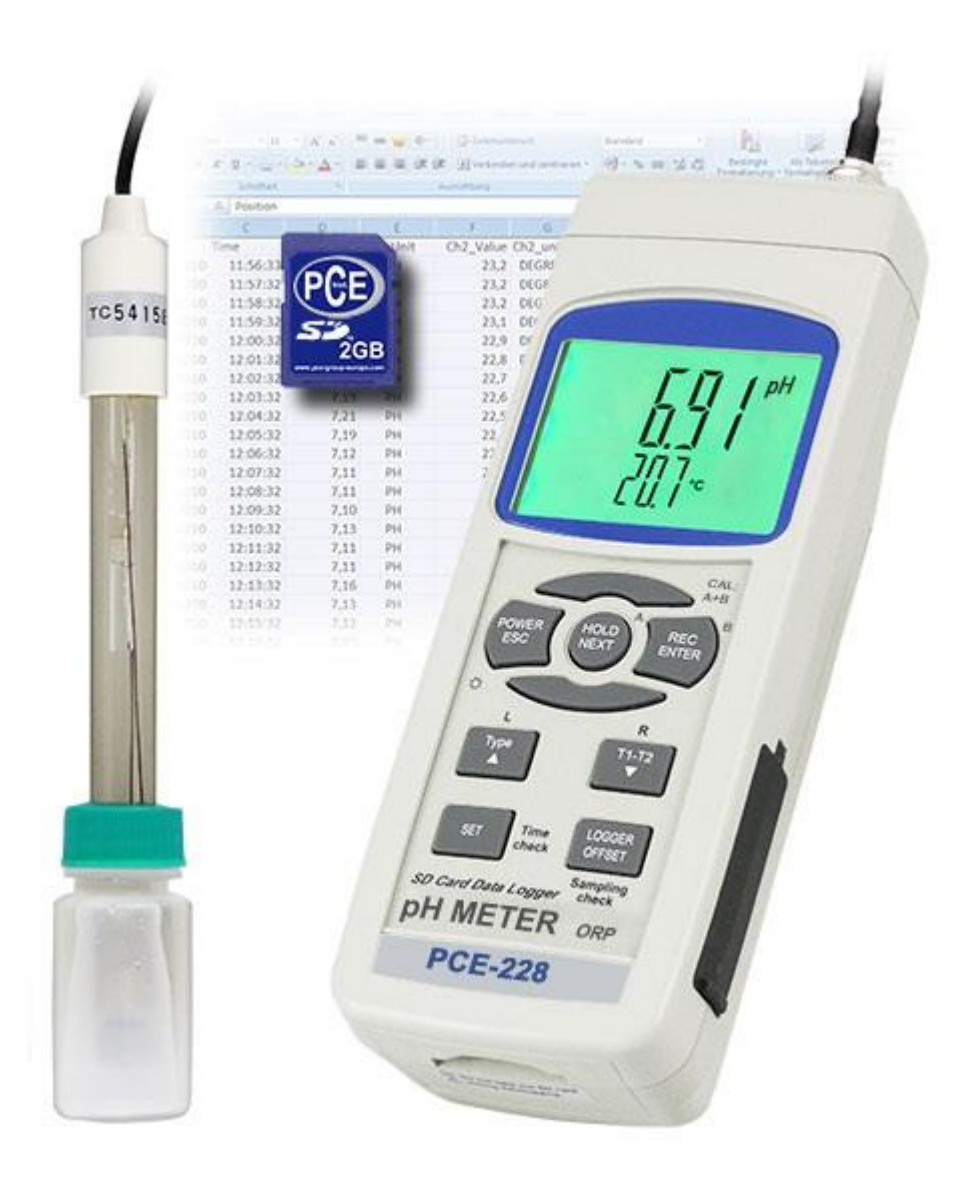

| Índ | ice                                                                |
|-----|--------------------------------------------------------------------|
| 1.  | Caraterísticas4                                                    |
| 2.  | Especificações4                                                    |
| 2.1 | Especificações generais4                                           |
| 2.2 | Especificações elétricas5                                          |
| 3.  | Descrição do painel frontal6                                       |
| 4.  | Medição de pH / mV e processo de calibração7                       |
| 4.1 | Medição de pH (compensação de temperatura manual)7                 |
| 4.2 | Medição de pH (ATC, Temperatura automática)7                       |
| 4.3 | Medição mV7                                                        |
| 4.4 | Calibração de pH8                                                  |
| 5.  | Outras funções9                                                    |
| 5.1 | Data Hold9                                                         |
| 5.2 | Gravar (leitura MAX / MIN)9                                        |
| 5.3 | Ligar / desligar a luz traseira LCD9                               |
| 6.  | Datalogger9                                                        |
| 6.1 | Preparação antes da função datalogger9                             |
| 6.2 | Auto datalogger (Ajuste do tempo de amostragem ≧ 1 segundo)10      |
| 6.3 | Dattalogger manual (Ajuste do tempo de amostragem = 0 segundos10   |
| 6.4 | Comprovar a informação temporária10                                |
| 6.5 | Comprovar a informação do tempo de amostragem11                    |
| 6.6 | SD Estrutura do cartão de Dados11                                  |
| 7.  | Guardar os dados do cartão SD no computador11                      |
| 8.  | Configuração avançada13                                            |
| 8.1 | Formatação do cartão de memória SD13                               |
| 8.2 | Configurar o relógio / calendário (Ano / Mês / Minuto / Segundo)13 |
| 8.3 | Configuração do tempo de amostragem (Hora / Minuto / Segundo)13    |
| 8.4 | Desconexão automática14                                            |
| 8.5 | Conectar / Desconectar o som de aviso14                            |
| 8.6 | Configuração do ponto decimal de cartão SD14                       |
| 8.7 | Selecionar a unidade de temperatura ºC ou ºF14                     |
| 8.8 | Estabelecer o valor da compensação manual de temperatura14         |
| 8.9 | ESC14                                                              |
| 9.  | Alimentação com adaptador DC15                                     |
| 10. | Mudança de pilhas15                                                |
| 11. | Reinicio do sistema15                                              |
| 12. | Interface RS23215                                                  |

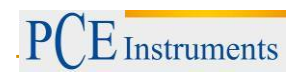

| 13. | . PATENTE    | 16 |
|-----|--------------|----|
| 14. | . Garantia   | 17 |
| 15. | . Reciclagem | 17 |

## 1. Caraterísticas

- pH : 0 a 14.00 pH, mV ( ORP ) : ± 1999 mV.
- Na medição de PH pode-se selecionar o ajuste de Temperatura manual ou ATC (Compensação de temperatura automática)
- Sonda ATC opcional para medições de PH.
- Pode-se realizar uma calibração automática para PH 7, PH 4 e PH 10 ou outro valor.
- Datalogger com cartão de memória SD, Relógio e Calendário integrados, o tempo de amostragem ajusta-se de 1 segundo a 8 horas 59 min. 59 seg.
- Datalogger manual disponível (ajuste do tempo de amostragem a 0), durante a função do datalogger manual, podem-se configurar diferentes posições (localização), (da posição 1 à posição 99).
- Fácil de usar e inovador, não é necessário computador para configurar o software adicional. Depois de ligar o datalogger, retire apenas o cartão SD do medidor e introduza-a no computador. Descarregar-se-ão todos os valores de medição com a informação do tempo (ano/mês/data/hora/minuto/segundo) diretamente a um arquivo Excel para que o usuário possa realizar análises gráficas ou análises de dados posteriormente.
- Capacidade do cartão SD: 1 GB a 16 GB.
- LCD com luz de fundo verde de fácil leitura.
- Pode-se apagar manualmente ou de forma automática.
- Data hold, gravação da leitura máx. y mín.
- Circuito de microcomputador, alta precisão.
- Alimentado por 6 pilhas UM3/AA (1.5 V) ou por adaptador DC 9V.
- Interface RS232/USB PC COMPUTER.
- Grande variedade de aplicações: acondicionamento da água, aquários, bebidas, criadouros de peixes, processamento de alimentos, fotografia, laboratório, indústria do papel, indústria de galvanização, controle de qualidade, colégios e escolas.

## 2. Especificações

#### 2.1. Especificações generais

| Circuito                                     | Circuito LS                                                                                                    | Circuito LSI do microprocessador de um chip personalizado                                                                                                    |  |  |
|----------------------------------------------|----------------------------------------------------------------------------------------------------|----------------------------------------------------------------------------------------------------|--|--|
| Tela                                         | Tamanho do LCD: 52 mm x 38 mm<br>LCD com luz de fundo verde (ON/OFF).                                                                                                    |                                                                                                    |  |  |
| Função de medição                            | pH<br>ORP ( mV                                                                                                    | )                                                                                                    |  |  |
| Datalogger                                   | Auto                                                                                                    | De 1 seg. até 8 horas 59 min. 59 seg.<br>@ O tempo de amostragem pode-se ajustar a 1 segundo, ainda<br>que se possam perder dados de memória.                                                       |  |  |
| Tempo de amostragem<br>Configuração da faixa | Manual                                                                                                    | Pressione o botão do datalogger uma vez para guardar dados.<br>@ Configure o tempo de amostragem a 0 segundos.<br>@ Modo manual, pode-se selecionar também a posição 1 à 99 (<br>nº de localização) |  |  |
| Cartão de memória                            | Cartão de                                                                                                    | memória SD. 1 GB a 16 GB.                                                                                                    |  |  |
| Configurações<br>Avançadas                   | <ul> <li>* Formato do cartão de memória SD</li> <li>* Configuração temporária (Ano/Mês/Data, Hora/Minuto/ Segundo)</li> <li>* Ajuste do tempo de amostragem</li> <li>* Configurar o desligamento automático</li> <li>* Configurar o som de aviso</li> <li>* Configuração do ponto decimal do cartão SD</li> <li>* Configurar a unidade de temperatura °C ou °F</li> <li>* Configurar o valor da compensação de temperatura manual</li> </ul> |                                                                                                    |  |  |
| Data Hold                                    | Suspender                                                                                                    | a leitura na tela.                                                                                                    |  |  |
| Memória                                      | Valor máxi                                                                                                    | mo e mínimo.                                                                                                    |  |  |
| Tempo de amostragem<br>na tela               |                                                                                                    |                                                                                                    |  |  |

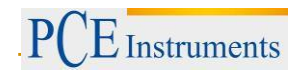

| Saída de dados             | RS 232/USB PC computer interface.<br>* Conecte o cabo opcional RS232<br>UPCB-02 ao conector RS232.<br>* Conecte o cabo opcional de USB<br>USB-01 ao conector USB.                        |
|----------------------------|----------------------------------------------------------------------------------------------------|
| Temperatura de uso         | 0 a 50 °C.                                                                                                    |
| Umidade de uso             | Menos de 85% de umidade relativa                                                                                                    |
| Alimentação                | * 6 pilhas alcalinas ou de alta resistência DC 1.5 V (UM3, AA ), ou equivalente.                                                                                                    |
|                            | Adaptador DC 9V. (O adaptador AC/DC é opcional).                                                                                                    |
|                            | Operação normal (w/ou cartão SD gravando dados e LCD luz de fundo apagada): Aprox. DC 14 mA.                                                                                             |
| Corrente de<br>alimentação | Quando o cartão SD está gravando dados e a luz de fundo da tela LCD está apagada OFF) : <i>Aprox. DC 37 mA.</i>                                                                          |
|                            | * Se a luz de fundo está acesa, o consumo incrementar-se-á aprox.12 mA.                                                                                                    |
| Peso                       | 489 g/1.08 LB.                                                                                                    |
| Dimensões                  | 177 x 68 x 45 mm                                                                                                    |
| Acessórios incluídos       | <ul> <li>* Manual de instruções.</li> <li>* Elétrodo PE-03</li> <li>* Cartão de memória SD</li> <li>* Leitor de cartão</li> <li>* Sensor de temperatura</li> <li>* 6 x pilhas</li> </ul> |

# 2.2. Especificações elétricas

| Elétrodo de pH                                    | Opcional,<br>Qualquer eletrodo de PH com conector BNC.                |                                                             |  |  |
|---------------------------------------------------|-----------------------------------------------------------------------|-------------------------------------------------------------|--|--|
| Modição                                           | pН                                                                    | 0 até 14 pH                                                 |  |  |
| Mediçao                                           | mV                                                                    | -1999 mV até 1999 mV                                        |  |  |
| Impedância de entrada                             | 10^12 ohm                                                             |                                                             |  |  |
| Impedância de entrada<br>Compensação de Temperato | Manual 0 até 100°C, ajusta-se pressionando a tecla do painel frontal. |                                                             |  |  |
| para a medição de PH                              | Automática<br>( ATC )                                                 | Com a sonda de temperatura opcional (TP-07)<br>0 até 65 °C. |  |  |
| Calibração de PH                                  | pH7, pH4, y pł<br>linearidade e p                                     | H10, calibração de 3 pontos assegure a melhor<br>precisão.  |  |  |

| Medição | Faixa                    | Resolução         | Precisão          |
|---------|--------------------------|-------------------|-------------------|
| pН      | 0 a 14 pH                | 0.01 pH           | ± (0.02 pH + 2 d) |
| mV(ORP) | 0 a 1999 mV              | 1 mV              | ± (0.5% + 2 d)    |
| * a p   | precisão do PH baseia-se | somente na calibr | ação do medidor.  |

## 3. Descrição do painel frontal

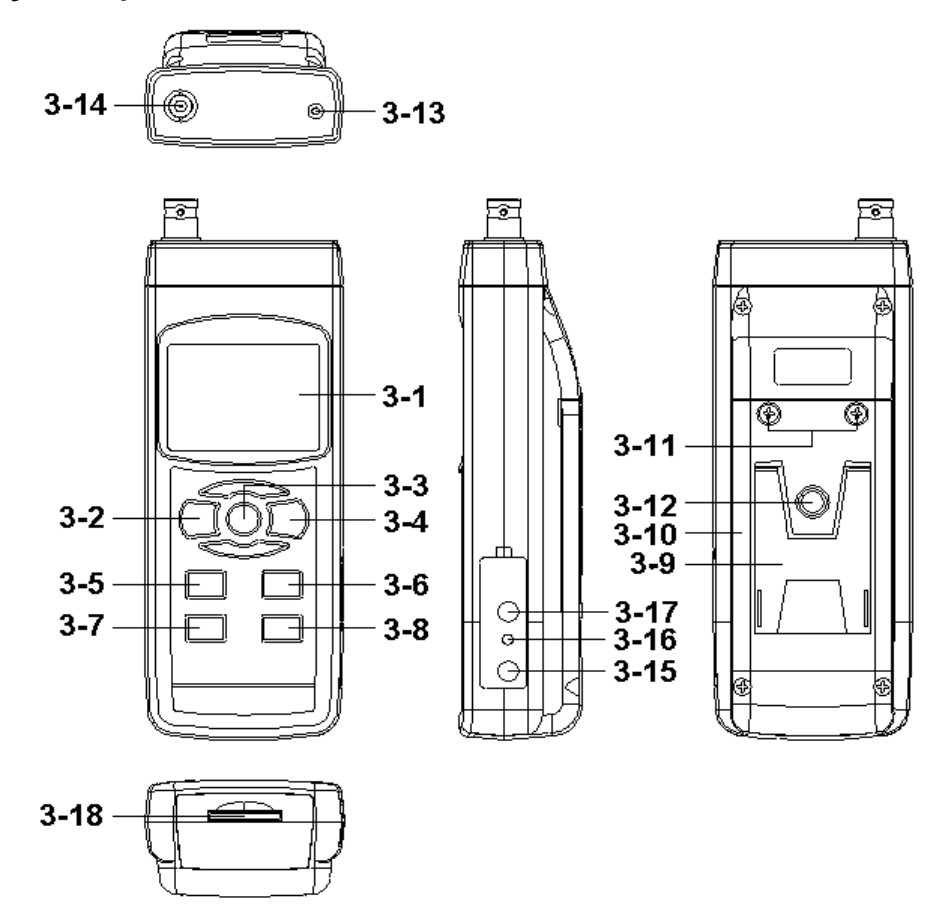

3-1 Tela

3-2 Tecla de acender (Tecla de luz de fundo)

3-3 Tecla Hold (Tecla ESC)

3-4 Tecla REC (Tecla Enter)

3-5 Tecla 🔺

3-6 Tecla ▼ (Tecla de função)

3-7 Tecla Tempo

3-8 Tecla Logger / registrador (Tecla SET, Comprovação da amostragem)

3-9 Base

3-10 Tampa/Compartimento das pilhas

3-11 Parafusos da tampa das pilhas

3-12 Parafusos de fixação do tripé

3-13 Tomada de temperatura (tomada pH ATC)

3-14 Tomada de pH (tomada BNC)

3-15 Entrada do adaptador de potência DC 9V

3-16 Tecla de reinício

3-17 Terminal de saída RS-232

3-18 Entrada do cartão SD

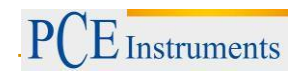

## 4. Medição de pH / mV e processo de calibração

As funções por defeito do medidor são as seguintes:

- A unidade de tela ajusta-se ao PH.
- A unidade de temperatura ajusta-se a °C.
- Manual ATC (sem conectar a sonda ATC)
- Desconexão automática.
- O tempo de amostragem da função do datalogger é de 2 segundos.

Se for a primeira vez que se conecta o eletrodo de PH, deve-se realizar previamente o processo de calibração que se explica no capítulo 4-4, página 9.

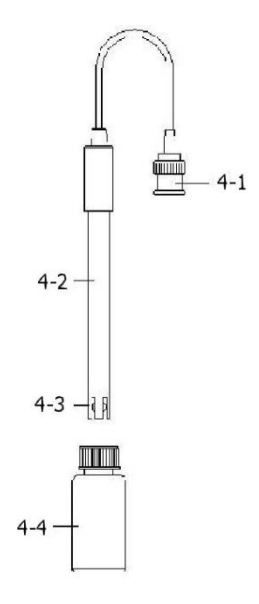

#### 4.1. Medição de pH (compensação de temperatura manual)

- 1) Acenda o medidor pressionando a tecla "acender" uma vez (3-2, Fig. 1).
- 2) Prepare o eletrodo de PH (opcional), instale o "Conetor da sonda" (4-1, Fig. 2) na "tomada de PH/BNC" (3-14, Fig. 1).
- 3) Ajuste o valor da temperatura manual exatamente igual à temperatura da solução, o processo descreve-se no capítulo, página 25.
- 4) Segure o "Cabo do Eletrodo" (4-2, Fig. 2) com uma mão e introduza totalmente "a cabeça do sensor" na solução a medir enquanto move suavemente o eletrodo (4-3, Fig. 2).
- 5) A tela principal mostrará o valor de PH enquanto a tela inferior mostrará o valor da tem

## 4.2. Medição de pH (ATC, Temperatura automática)

- O procedimento é o mesmo do ponto 4-1 medição de PH (compensação manual da Temperatura). Ainda que se deva preparar uma sonda de temperatura (opcional TP-07). Introduza o plugue TP-07's na "tomada da temperatura" (3-13 Fig. 1). Introduza a cabeça do sensor da sonda de temperatura (TP-07) na solução da medição.
- A tela principal mostrará o valor de PH, a tela inferior mostrará a temperatura do sensor da solução a medir (medida pela sonda ATC, TP-07). Quando já não estiver a usar o Eletrodo, deverá introduzir "a cabeça do eletrodo" (4-3, Fig. 2) no "Frasco de proteção" (4-4 Fig. 2)

#### 4.3. Medição mV

O instrumento tem integrada a função de medição mV (mili volt) que lhe permite realizar uma medição seletiva de íons, uma medição de ORP (potencial de oxidação-redução) bem como outras medições precisas de mV.

- 1) Pressione uma vez a "Tecla Função" (3-6, Fig. 1) e a unidade de tela "PH" mudará a "mV"\* Pressione uma vez a Tecla Função para voltar à função PH.
- 2) Prepare o eletrodo ORP (opcional, ORP-14), ponha o "plugue da sonda" do eletrodo ORP na "tomada de PH/BCN" (3-14, Fig. 1).
- 3) Na tela aparecerá o valor mV.

## 4.4. Calibração de pH

#### 1- Prova de Calibração

O ELETRODO de PH ideal gera de 0 mV a 7.00 de PH (177.4 mV a PH 4) e o medidor calibra -se sempre com os sinais que simulem o ELETRODO de PH ideal (baseado num ambiente de 25 °C).

No entanto, não todos os eletrodos de PH são tão precisos como o eletrodo ideal, pelo que o processo de calibração é necessário quando se realize a primeira medição.

Além da primeira calibração, recomenda-se que os usuários realizem uma calibração regular para assegurar uma medição mais exata.

#### 2 Equipamento necessário para a Calibração

- 1) ELETRODO de pH (opcional).
- 2) Soluções de pH (opcional).

#### 3 Procedimento de calibração

- 1) Prepare o eletrodo de PH (opcional), instale a "tomada/plugue da sonda" (4-1, Fig. 2) na "tomada de PH/BNC" (3-14, Fig 1)
- 2) Acenda o medidor pressionando a "tecla Acender" uma vez (3-2, Fig. 1).
- 3) Ajuste o "Valor da compensação de temperatura" para que seja o mesmo que o valor da temperatura da solução de PH.
  - Procedimento de ajuste da compensação de temperatura manual, veja o capítulo 8-8, pág. 25.
  - Compensação automática de temperatura, deve estar conectada à sonda ATC (TP-07 opcional).
- Segure o "Cabo do Eletrodo" (4-2, Fig. 2) com uma mão e introduza totalmente "a cabeça do sensor" na solução a medir enquanto move suavemente o eletrodo (4-3, Fig. 2). Na tela aparecerá o valor de PH.
  - Se usa a sonda ATC, esta deverá estar imersa na solução.
- 5) Use simultaneamente dois dedos para pressionar a "Tecla REC" (3-4, Fig 1) e a "Tecla HOLD" (3-3, Fig. 1) até que na tela apareça a mensagem seguinte e depois solte os dois dedos.

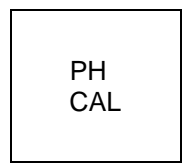

6) Pressione a "Tecla ▲" (3-5, Fig. 1) ou a " Tecla ▼" (3-6, Fig. 1) para selecionar a tela seguinte.

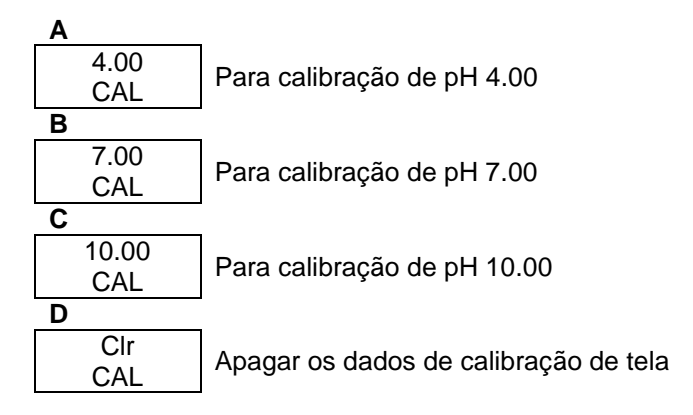

- Após selecionar a tela a, b ou c, ponha a solução correspondente, por exemplo: A tela b devera utilizar a solução regular de pH 7.00 A tela a deverá utilizar a solução regular pH 4.00 Pressione a "Tecla Enter" (3-4, Fig. 1) para guardar e finalizar o processo de calibração. Se seleciona a tela d, pressione a "Tecla Enter" (3-4, Fig. 1) para apagar os dados de calibração
- anteriores.7) O procedimento completo terá que executar os dois pontos de calibração.
  - Calibração pH 7.00 Calibração ph 4.00( ou calibração pH10)
  - O procedimento de calibração deverá começar desde a calibração pH 7 para continuar com a calibração pH4 (ou pH10).
  - Enxugue o eletrodo com água destilada cada vez que realize uma calibração (pH7, pH4 ou pH10).
  - Repita os processos de calibração anteriores pelo menos duas vezes.

## 5. Outras funções

#### 5.1. Data Hold

Durante a medição, pressione uma vez "Tecla Hold" (3-3, Fig.1) e na tela LCD aparecerá o símbolo "HOLD".

Pressione a "Tecla Hold" uma vez mais para sair da função data hold.

## 5.2. Gravar (leitura MAX / MIN)

- A função de gravação de dados grava as leituras máximas e mínimas. Pressione uma vez a "Tecla REC" (3-4, Fig. 1) para iniciar a função de gravação de dados e o símbolo "REC" durante aparecerá na tela.
- 2) Com o símbolo "REC" na tela.
  - a) Pressione uma vez a "Tecla REC" (3-4. Fig. 1), o símbolo " REC. MAX. " com o valor máximo aparecerá na tela. Quer apagar o valor máximo, pressione uma vez a "Tecla Hold " (3-3, Fig. 1), e na tela somente aparecerá o símbolo " REC. " e a função de memória executar-se-á continuamente.
  - b) Pressione a "Tecla REC " (3-4, Fig. 1) de novo, o símbolo " REC. MIN. " com o valor mínimo aparecerá na tela. Se quer apagar o valor mínimo, pressione a "Tecla Hold " (3-3, Fig. 1) e na tela aparecerá somente o símbolo " REC. " e a função de memória executar-se-á continuamente.
  - c) Para sair da função de gravação de memória, pressione apenas o botão " REC " durante 2 segundos pelo menos. A tela voltará atrás à leitura atual.

## 5.3. Ligar / desligar a luz traseira LCD

Após ligar, a luz do fundo do LCD acende-se automaticamente. Durante a medição pressione uma vez a "Tecla Backlight" (3- 2, Fig. 1) para apagar a luz de fundo.

Pressione uma vez mais a "Tecla Backlight" para acender a luz de fundo de Novo.

## 6. Datalogger

#### 6.1. Preparação antes da função datalogger

- a) Insira o cartão SD
   Prepare um cartão de memoria SD (de 1 GB até 16 GB), insira o cartão SD na entrada do cartão (3-18, Fig. 1) A parte dianteira do cartão SD deverá estar virada para a tampa inferior.
- b) Formato do cartão SD
   Se o cartão SD se usa pela primeira vez com o medidor, recomenda-se realizar primeiro uma "Formatação de cartão SD". Por favor, veja o capitulo 8-1.
- c) Ajuste da hora
   Se o medidor se usa pela primeira vez, deve-se ajustar o relógio. Veja o capitulo 8-2.

#### d) Ajuste do formato decimal

"A estrutura de dados numérica do cartão SD usa por defeito "." Como decimal, por exemplo "20.6""1000.53". Mas em certos continentes (Europa...) usa-se "." Como ponto decimal, por exemplo "20.6" "1000.53". Nesta situação, deve-se mudar primeiro o ponto decimal. Detalhes do ajuste do ponto decimal no cap. 8-6.

## 6.2. Auto datalogger (Ajuste do tempo de amostragem $\geq$ 1 segundo)

#### a) Iniciar o datalogger

Pressione uma vez a tecla "REC (3-4, Fig. 1) em tela LCD aparecerá o texto "REC", depois pressione a "Tecla Logger" (3-8, Fig. 1), e o símbolo "DATALOGGER" piscará em quanto os dados de medição e a informação horaria se guardam no circuito da memória".

- Nota:
  - Como ajustar o tempo de amostragem, veja o capítulo 8-3
  - Como ativar o bíper sonoro, veja o capítulo 8-5 b.

#### b) Parar o datalogger

Durante a execução da função de Datalogger, pressionando uma vez a tecla "Logger" (3-8, Fig. 1), parará a função do Datalogger (deixa de guardar os dados de medição no circuito de memória temporariamente). Simultaneamente, o texto "DATALOGGER" deixará de piscar.

Nota: Se pressiona uma vez mais a tecla "Logger" (3-8, Fig. 1) executar-se á o Datalogger de novo, otexto "DATALOGGER" piscará-

#### c) Finalizar o Datalogger

Durante a pausa do Datalogger, pressione continuamente a tecla "REC" (3-4, Fig. 1) pelo menos dois segundos, o indicador "REC" desaparecerá e o datalogger finalizará.

## 6.3. Dattalogger manual (Ajuste do tempo de amostragem = 0 segundos

#### a) Ajuste do tempo de amostragem a 0

Pressione uma vez a tecla " REC (3-4, Fig. 1), na tela aparecerá o texto " REC ", depois pressione uma vez a tecla " Logger "(3-8, Fig. 1), o símbolo REC piscará e o bíper soará uma vez aquando aos dados de medição com a informação horária se guardará no circuito de memória. A tela inferior mostrará a Posição (Localização) e ficará também guardada no cartão SD. Nota:

Durante a execução do datalogger manual, pressione a tecla " ▲" (3-5, Fig, 1) e o número inferior (nº de posição) piscará. Pode-se usar a tecla " ▲ " (3-5, Fig. 1) ou " ▼" (3-6, Fig. 1) para ajustar a posição da medição (1 até 99, por exemplo casa 1 até casa 99) para identificar a localização da medição, a tela inferior mostrará P x

(x = 1 a 99).

#### b) Finalizar o Datalogger

Pressione continuamente a tecla " REC " (3-4, Fig. 1) durante pelo menos 2 segundos, a indicação " REC " desaparecerá e finalizar-se-á o datalogger.

## 6.4. Comprovar a informação temporária

Na tela normal de medição (isto é, sem o datalogger),

- 1) Pressionando uma vez a tecla "Time" (3-7, Fig. 1), na tela inferior aparecerá: Hora / Minuto / Segundo (h.m.s.)
- 2) Pressionando de novo a tecla "Time" (3-7, Fig. 1) na tela inferior aparecerá. Ano / Mês / Data (aa.mm.dd.).
- 3) Pressionando uma vez mais a tecla "Time" (3-7, Fig. 1), a tela LCD voltará ao modo normal

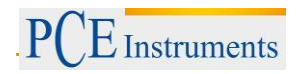

### 6.5. Comprovar a informação do tempo de amostragem

Durante a medição normal (sem usar o Datalogger), se pressiona uma vez a tecla "Sampling" (3-8, Fig. 1), a tela inferior mostrará o tempo de amostragem.

### 6.6. SD Estrutura do cartão de Dados

- 1) Quando usado pela primeira vez o cartão SD gera uma rota: PHA01
- 2) A primeira vez que se executa o Datalogger, sob a rota PHA01\gerar-se-á um novo arquivo com o nome de PHA01001.XLS. Depois de sair do Datalogger, execute-a de novo, e os dados guardar-se-ão no arquivo PHA01001.XLS até que o número de colunas de dados atinja as 30,00 colunas, depois se gerará um novo arquivo, por exemplo PHA01002.XLS.
- 3) Na pasta PHA01, se o número total de arquivos é superior a 99, gerar-se-á uma nova rota, como PHA02,.....
- 4) A estrutura da rota do arquivo seria: PHA01\ PHA01001.XLS PHA01002.XLS ......PHA01099.XLS PHA02 \ PHA02001.XLS PHAA02002.XLS ......PHA02099.XLS PHAXX\ .....

Comentário XX : O valor máximo é 10

## 7. Guardar os dados do cartão SD no computador

- 1) Depois executar a função de Datalogger, retire o cartão SD da entrada no medidor (3-18, Fig. 1)
- Introduza o cartão SD na entrada do computador para cartões SD (Se seu computador tem esta instalação) ou insira o cartão SD no "adaptador do cartão". Depois conecte o "adaptador do cartão SD ao computador".
- 3) Ligue o computador e arranque "EXCEL software".

Descarregue o arquivo de dados (por exemplo, o arquivo chamado: PHA01001.XLS, PHA01002.XLS) do cartão SD para o computador. Os dados guardados aparecerão na tela de EXCEL (por exemplo, como se mostrara na seguinte tela de EXCEL), depois o usuário pode usar todos estes dados de EXCEL para realizar uma posterior análise gráfica.

|    | A        | В         | C        | D         | E        | F         | G        |
|----|----------|-----------|----------|-----------|----------|-----------|----------|
| 1  | Position | Date      | Time     | Ch1_Value | Ch1_Unit | Ch2_Value | Ch2_unit |
| 2  | 1        | 2009/8/12 | 13:26:37 | 7.00      | ph       | 25.0      | Degree_C |
| 3  | 2        | 2009/8/12 | 13:26:39 | 7.01      | ph       | 25.0      | Degree_C |
| 4  | 3        | 2009/8/12 | 13:26:41 | 7.01      | ph       | 25.0      | Degree_C |
| 5  | 4        | 2009/8/12 | 13:26:43 | 7.00      | ph       | 25.0      | Degree_C |
| б  | 5        | 2009/8/12 | 13:26:45 | 7.00      | ph       | 25.0      | Degree_C |
| 7  | б        | 2009/8/12 | 13:26:47 | 7.00      | ph       | 25.0      | Degree_C |
| 8  | 7        | 2009/8/12 | 13:26:49 | 7.00      | ph       | 25.0      | Degree_C |
| 9  | 8        | 2009/8/12 | 13:26:51 | 6.99      | ph       | 25.0      | Degree_C |
| 10 | 9        | 2009/8/12 | 13:26:53 | 6.98      | ph       | 25.0      | Degree_C |
| 11 | 10       | 2009/8/12 | 13:26:55 | 6.99      | ph       | 25.0      | Degree_C |
| 12 | 11       | 2009/8/12 | 13:26:57 | 6.99      | ph       | 25.0      | Degree_C |
| 13 | 12       | 2009/8/12 | 13:26:59 | 7.00      | ph       | 25.0      | Degree C |

Tela de dados de EXCEL (exemplo 1)

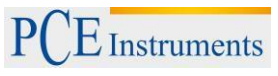

|                | A        | В         | С        | D         | E        | F            | G        | Н |   |
|----------------|----------|-----------|----------|-----------|----------|--------------|----------|---|---|
| 1              | Position | Date      | Time     | Ch1_Value | Ch1_Unit | Ch2_Value    | Ch2_unit |   |   |
| 2              | 1        | 2009/8/12 | 13:26:37 | 7.00      | ph       | 25.0         | Degree_C |   |   |
| 3              | 2        | 2009/8/12 | 13:26:39 | 7.01      | ph       | 25.0         | Degree_C |   |   |
| 4              | 3        | 2009/8/12 | 13:26:41 | 7.01      | ph       | 25.0         | Degree_C |   |   |
| 5              | 4        | 2009/8/12 | 13:26:43 | 7.00      | ph       | 25.0         | Degree_C |   |   |
| б              | 5        | 2009/8/12 | 13:26:45 | 7.00      | ph       | 25.0         | Degree_C |   |   |
| 7              | б        | 2009/8/12 | 13:26:47 | 7.00      | ph       | 25.0         | Degree_C |   |   |
| 8              | 7        | 2009/8/12 | 13:26:49 | 7.00      | ph       | 25.0         | Degree_C |   |   |
| 9              | 8        | 2009/8/12 | 13:26:51 | 6.99      | ph       | 25.0         | Degree_C |   |   |
| 10             | 9        | 2009/8/12 | 13:26:53 | 6.98      | ph       | 25.0         | Degree_C |   |   |
| 11             | 10       | 2009/8/12 | 13:26:55 | 6.99      | ph       | 25.0         | Degree_C |   |   |
| 12             | 11       | 2009/8/12 | 13:26:57 | 6.99      | ph       | 25.0         | Degree_C |   |   |
| 13             | 12       | 2009/8/12 | 13:26:59 | 7.00      | ph       | 25.0         | Degree_C |   | 1 |
| 14             |          |           |          |           |          |              |          |   |   |
| 15             | 7        | .02       |          |           |          |              | 12       |   |   |
| 16             | 7        | .01       | * *      |           |          |              |          |   |   |
| 17             |          |           |          | la de la  |          |              |          |   |   |
| 18             | 1        | .00       |          | • • •     | ~        |              |          |   |   |
| 19             | б        | .99       |          |           | <u> </u> | *            | <        | • |   |
| 20             | 6        | 08        |          |           |          | $\checkmark$ |          |   |   |
| 21             | l °      | .90       |          |           |          |              |          |   |   |
| 22             | б        | .97       |          |           |          |              |          |   |   |
|                | 6        | .96       | 1 1      |           | 1 1      |              |          |   |   |
| 23             |          |           |          |           |          |              |          |   |   |
| 23<br>24       |          | 1         | 2 3 4    | 1 5 6     | 7 8      | Q 10         | 11 12    |   |   |
| 23<br>24<br>25 |          | 1         | 2 3 4    | 456       | 78       | 9 10         | 11 12    |   | - |

# Tela de dados de EXCEL (exemplo 2)

Tabla de dados de EXCEL (exemplo 3, gráfico)

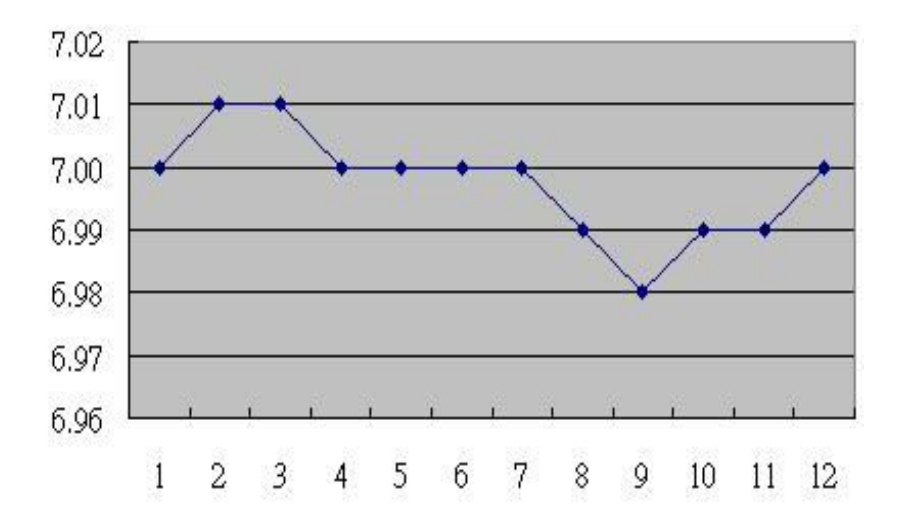

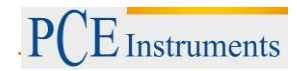

## 8. Configuração avançada

Sem executar a função de Datalogger, pressione continuamente a tecla "SET " (3-8, Fig. 1) pelo menos durante dois segundos para entrar no modo "Configuração avançada". Depois pressione uma vez a "tecla SET" (3-8, Fig. 1) para selecionar as oito funções principais que aparecerão na tela:

- **Sd F** Formato do cartão de memória SD
- dAtE Ajuste da hora do relógio (Ano/Mês/Data, Hora/Minuto/Segundo)
- **SP-t** Configuração do tempo de amostragem (Hora/Minuto/Segundo)
- PoFF Desconexão automática
- **bEEP** Acender/Apagar o som de aviso dEC...... Estabelecer o ponto decimal
- t-CF Selecionar a unidade de temperatura °C ou °F
- t-Set Estabelecer o valor da compensação de temperatura manual do PH, e o PH somente.
- **ESC** Sair da configuração avançada

Nota:

Durante a execução da função "Configuraçao avançada" se pressiona uma vez a tecla "ESC" (3-3, Fig.1) sairá desta função e voltará à *tela normal.* 

#### 8.1. Formatação do cartão de memória SD

#### Quando a tela inferior aparece "SD F"

- 1) Use a tecla "▲" (3-5, Fig. 1 ) o "▼" (3-6, Fig. 1) para selecionar entre "YES" ou "No"
  - Yes Formatar o cartão de memória SD
  - NO Não formatar o cartão de memória SD
- 2) Se seleciona pressione uma vez mais a tecla " Enter " (3-4, Fig. 1) e a tela mostrará o texto " yES Ent ". Para confirmar de novo, se está seguro, pressione a tecla " Enter " e se formatará o cartão de memória SD apagando todos os dados que existiam no dito cartão.

#### 8.2. Configurar o relógio / calendário (Ano / Mês / Minuto / Segundo)

#### Quando na tela inferior aparece "DATE"

- 1) Use a tecla "▲" (3-5, Fig. 1) ou "▼"
  - (3-6, Fig. 1) para ajustar o valor ( a configuração começa pelo ano). Depois de que o valor desejado se tenha introduzido, pressione a tecla "Enter" (3-4, Fig) para ir ao seguinte valor (por exemplo, se o primeiro valor é o ano depois terá que configurar o Mês, Data, Hora, Minuto e segundo).
  - Observação.

O valor ajustado piscará.

 Após configurar todos os valores (Ano, Mês, Data, Hora, Minuto e segundo), pressione a tecla "SET" para guardar. Agora a tela irá à configuração do tempo de amostragem (Capítulo 8-3).
 Nota:

Após ajustar os valores horários, o relógio interno mostrará a hora com precisão inclusive se o aparelho se desconecta e se a bateria está suficientemente carregada.

#### 8.3. Configuração do tempo de amostragem (Hora / Minuto / Segundo)

- Use as teclas "▲ " (3-5, Fig. 1) ou " ▼" (3-6, Fig. 1) para ajustar o valor (a configuração começa no valor da hora). Após estabelecer o valor desejado, pressione o botão "Enter" (3-4, Fig. 1) para ajustar o seguinte valor (por exemplo, o primeiro valor seria a hora, depois o Minuto e por último o segundo).
   Nota: O valor ajustado piscará.
- 2) Após estabelecer todos os valores (Hora, Minuto, Segundo), pressione a tecla "SET" (3-8, Fig. 1) para guardar. A tela irá à tela de configuração de "Desconexão automática" (Capítulo 8-4).

#### 8.4. Desconexão automática

#### Quando na tela inferior aparece "PoFF"

- 1) Use a tecla "▲" (3-5, Fig. 1) ou "▼" (3-6, Fig. 1) para selecionar entre "yES" ou "no".
  - yES Desconexão automática ativada.
  - no Desconexão automática desativada.
- 2) Após selecionar "yES" ou "no", pressione a tecla "Enter" (3-4, fig. 1) para guardar.

### 8.5. Conectar / Desconectar o som de aviso

#### Quando na tela inferior aparece "bEEp"

- Use a tecla "▲" (3-5, Fig. 1) ou "▼" (3-6, Fig. 1) para selecionar entre "yES" ou "no".
   yES O som de aviso do medidor estará ativado.
   no O som de aviso do medidor estará desativado.
- 2) Após selecionar "yES" ou "no", pressione a tecla "Enter" (3-4, Fig.1) para guardar o dito ajuste.

## 8.6. Configuração do ponto decimal de cartão SD

A estrutura numérica dos dados do cartão SD usa por defeito o " . " como ponto decimal, por exemplo "20.6" "1000.53" . No entanto, em alguns países ou continentes (Europa...) usa-se a " , " como ponto decimal como por exemplo " 20,6 " "1000,53". Se isto sucede, deverá mudar primeiro o ponto decimal.

#### Quando a tela inferior mostra "dEC"

- 1) Use a tecla "▲" (3-5, Fig. 1) ou "▼" (3-6, Fig. 1) para selecionar o valor entre "bASIC" ou "Euro" bASIC Usa ". " como ponto decimal.
  - Euro Usa " . " como ponto decimal.
- 2) Após selecionar o valor entre " bASIC " ou " Euro ", pressione a tecla " Enter " (3-4, Fig. 1) para guardar a configuração.

## 8.7. Selecionar a unidade de temperatura ºC ou ºF

#### Quando a tela inferior mostra "t-CF"

- Use a tecla "▲"(3-5, Fig. 1) ou "▼" (3-6, Fig. 1) para selecionar entre "C" ou "F".
   C A unidade de temperatura é °C
   F A unidade de temperatura é °F
- Após selecionar a unidade desejada " C " ou " F ", pressione a tecla" Enter " (3-4, Fig. 1) para guardar a configuração.

#### 8.8. Estabelecer o valor da compensação manual de temperatura

Quando na tela inferior aparece "t-SEt".

- 1) Esta função é apenas para a medição de PH com o fim de ajustar o valor da compensação de temperatura manual do eletrodo de PH. O valor pré-estabelecido é 25 °C (77 °F).
- 2) Use a tecla " ▲ " (3-5, Fig. 1) ou " ▼ " (3-6, Fig. 1) para selecionar o valor superior com o valor desejado da compensação de temperatura (°C ou °F), depois pressione a tecla " Enter " (3-4, Fig. 1) para guardar o valor da configuração.

## 8.9.ESC

#### Quando na tela aparece "ESC"

Quando na tela aparece " ESC ", pressione a tecla "Enter " (3-4, Fig. 1) para finalizar a configuração avançada e voltar à tela de medição normal.

#### Nota:

Durante a execução da função da "Configuração Avançada" se pressiona a tecla "ESC" (3-3, Fig. 1) sairá da "Configuração Avançada" e a tela voltará ao modo normal.

## 9. Alimentação com adaptador DC

O medidor também pode alimentar-se com o adaptador opcional de DC de 9V. Insira a ficha do adaptador na tomada de entrada do Adaptador DC 9V (3-13, Fig. 1). O medidor estará permanentemente ligado quando use o adaptador DC. (A tecla de acender ficará desabilitada).

## 10. Mudança de pilhas

- 1) Quando no canto esquerdo da tela LCD apareça ", é necessário mudar as pilhas. No entanto, podem-se realizar algumas horas de medições até que o aparelho se torne impreciso.
- "Solte os "Parafusos da tampa das pilhas" (3-11, Fig. 1) e tire a "Tampa do compartimento 2) das pilhas" (3-10, Fig. 1) depois retire as pilhas do aparelho.
- Mude as ditas pilhas por 6 pilhas DC 1.5 V (UM3, AA, Alcalinas/alta resistência), e volte a 3) pôr a tampa.
- 4) Assegure-se de que a tampa do compartimento das pilhas fica bem fixa depois de mudar as pilhas.

## 11. Reinicio do sistema

Se o medidor apresentar algum problema como: "CPU system is hold" (o sistema CPU está blogueado) (por exemplo, a tecla não funciona...)

Neste caso faça REINICIO do sistema para resolver o problema.

O sistema RESET seguirá o seguinte método:

Mantendo-o aceso, use uma agulha para pressionar o botão "Reset" (3-16, Fig. 1) e reiniciar o sistema.

## 12. Interface RS232

O instrumento tem uma interface de série RS232 PC através de um terminal de 3.5 mm (3-12 Fig. 1). A saída de dados é um fluxo de 16 dígitos que se usa para aplicações específicas.

É necessário um cabo RS232 com as seguintes conexões para unir o aparelho com a porta do PC.

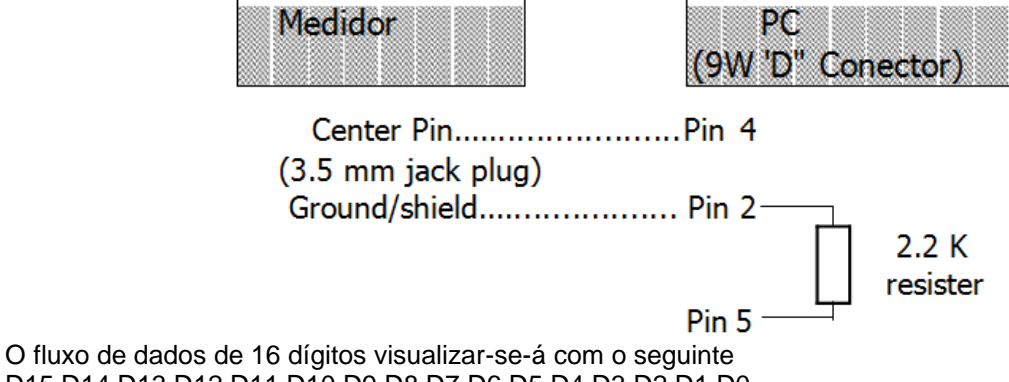

D15 D14 D13 D12 D11 D10 D9 D8 D7 D6 D5 D4 D3 D2 D1 D0

Cada dígito indica o seguinte estado:

| D15                                                                                          | Palavra de inic                                                                                          | Palavra de inicio                     |                                    |  |
|----------------------------------------------------------------------------------------------|----------------------------------------------------------------------------------------------------|---------------------------------------|------------------------------------|--|
| D14                                                                                          | 4                                                                                                    |                                       |                                    |  |
| D13 Quando envie os dados da tela superior = 1<br>Quando envie os dados da tela inferior = 2 |                                                                                                    | la superior = 1<br>la inferior = 2    |                                    |  |
|                                                                                              | Anunciador par                                                                                           | ra a tela                             |                                    |  |
| D12, D11                                                                                     | °C = 01                                                                                                  | °F = 02                               |                                    |  |
| D10                                                                                          | Polaridade<br>0 = Positivo 1 = Negativo                                                                  |                                       |                                    |  |
| D9 Ponto decimal (DP), posição da direita a<br>0 = No DP, 1= 1 DP, 2 = 2 DP, 3 = 3 DF        |                                                                                                    | da direita à esquerda.<br>P, 3 = 3 DP |                                    |  |
| D8 a D1                                                                                      | Leitura de tela, D1 = LSD, D8 = MSD, por<br>exemplo: Se a leitura da tela é 1234, D8 a D1 é:<br>00001234 |                                       | 8 = MSD, por<br>é 1234, D8 a D1 é: |  |
| D0                                                                                           | Palavra final                                                                                            |                                       |                                    |  |

### FORMATO RS232: 9600, N, 8, 1

| Bauds        | 9600         |
|--------------|--------------|
| Paridade     | Sem paridade |
| Data bit no. | 8 Data bits  |
| Stop bit     | 1 Stop bit   |

# **13.PATENTE**

O medidor possui a patente ou está pendente dela nos seguintes países:

| ALEMANHA               | Nr. 20 2008 016 337.4 |  |
|------------------------|-----------------------|--|
| JAPÃO                  | 3151214               |  |
| <b>-</b> • • • • • • • | М 358970              |  |
| IAIWAN                 | M 359043              |  |
|                        | ZL 2008 2 0189918.5   |  |
| CHINA                  | ZL 2008 2 0189917.0   |  |
| EUA                    | Pendente de patente   |  |

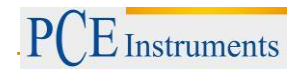

## 14. Garantia

Poderá ler nossas condições de garantia em nossos termos e condições gerais disponíveis no seguinte link: <u>http://www.pce-medidores.com.pt/condicoes-gerais.htm</u>.

### 15. Reciclagem

Por seus conteúdos tóxicos, as baterias não devem ser depositadas junto aos resíduos orgânicos ou domésticos. As mesmas devem ser levadas até os lugares adequados para a sua reciclagem.

Para cumprir a norma (devolução e eliminação de resíduos de aparelhos elétricos e eletrónicos) recuperamos todos nossos aparelhos do mercado. Os mesmos serão reciclados por nós ou serão eliminados segundo a lei por uma empresa de reciclagem.

#### Envie para:

PCE Ibérica S.L. C/ Mayor53, bajo 02500 Tobarra (Albacete) España

Poderão entregar-nos o aparelho para proceder a reciclagem do mesmo corretamente. Podemos reutilizá-lo ou entregá-lo para uma empresa de reciclagem cumprindo assim com a normativa vigente.

EEE: PT100115 P&A: PT10036

#### 16. Contacto

Para qualquer dúvida sobre nossos produtos, por favor, entre em contacto com a PCE Ibérica S.L.

#### Correio postal:

PCE Ibérica S.L. C/ Mayor 53, Bajo 02500 Tobarra (Albacete) Espanha

#### Por telefone:

Espanha: 902 044 604 Internacional: +34 967 543 695

ATENÇÃO: "Este equipamento não dispõe da proteção ATEX, e por isso não deve ser usado em atmosferas potencialmente explosivas (pó, gases inflamáveis)."

As especificações podem estar sujeitas a modificações sem aviso prévio.

Veja nos seguintes links a lista de:

Técnicas de medição Medidores Sistemas de regulação e controle Balanças Instrumentos de laboratório

http://www.pce-medidores.com.pt/instrumentos-medicao/instrumentos-de-medicao.htm http://www.pce-medidores.com.pt/instrumentos-medicao/medidores.htm http://www.pce-medidores.com.pt/instrumentos-medicao/sistemas-regulacao.htm http://www.pce-medidores.com.pt/instrumentos-medicao/balancas.htm http://www.pce-medidores.com.pt/instrumentos-medicao/equipamentos-de-laboratorio.htm